## OMIE Assistance Portal

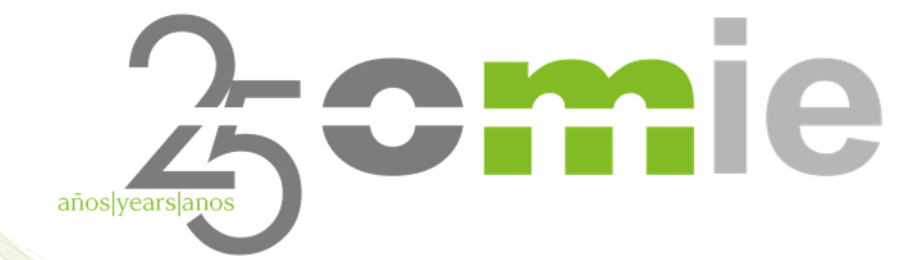

November 29, 2023

## Contents

- 1. Introduction
- 2. Access to the Assistance Portal
- 3. Portal Organization
- 4. Portal Functionality
- 5. Case study
- 6. Questions

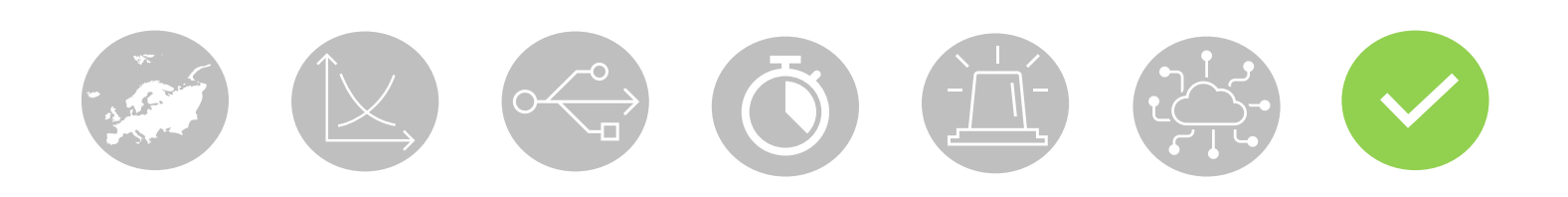

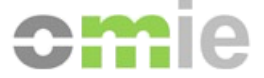

## 1. Introduction

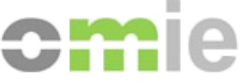

#### Introduction

 $\bigcirc$ 

The OMIE Assistance Portal offers Market Agents a simple service, making it possible to:

- access information related to the operation and management actions that may be required in the Electricity Market
- search help information by navigating through the content structure
- make specific queries or requests based on the categories in which the information has been classified.

#### The OMIE Assistance Portal:

- facilitates Agent processes with OMIE, without requiring the use of email, by providing answers to common questions
- centralizes and organizes queries about the market on an online platform
- is accessible through common browsers on PC devices
- is available in Spanish, Portuguese, and English

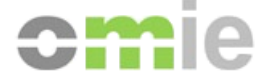

## 2. Access to the Assistance

## Portal

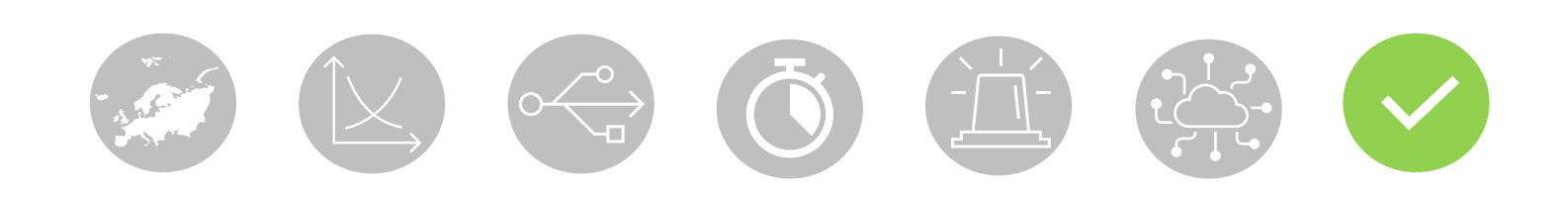

#### Access to the Assistance Portal: anonymous

The OMIE Assistance Portal is open to anyone in the general public interested in the electricity market; the Assistance Portal can be accessed directly, <u>https://www.portal-asistencia.omie.es/</u>, or via specific links available on the public website (the header and from the 'How to become an agent' page).

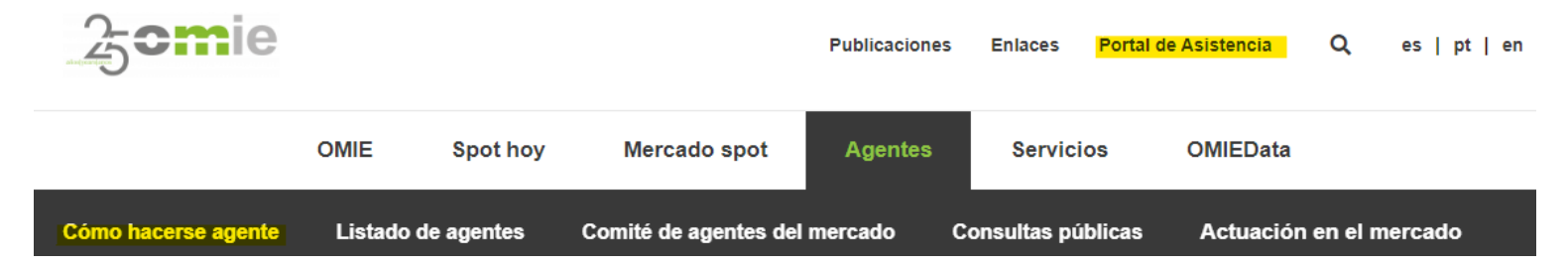

To access without a certificate (anonymous mode), select "Log in without identification" or click on the OMIE logo.

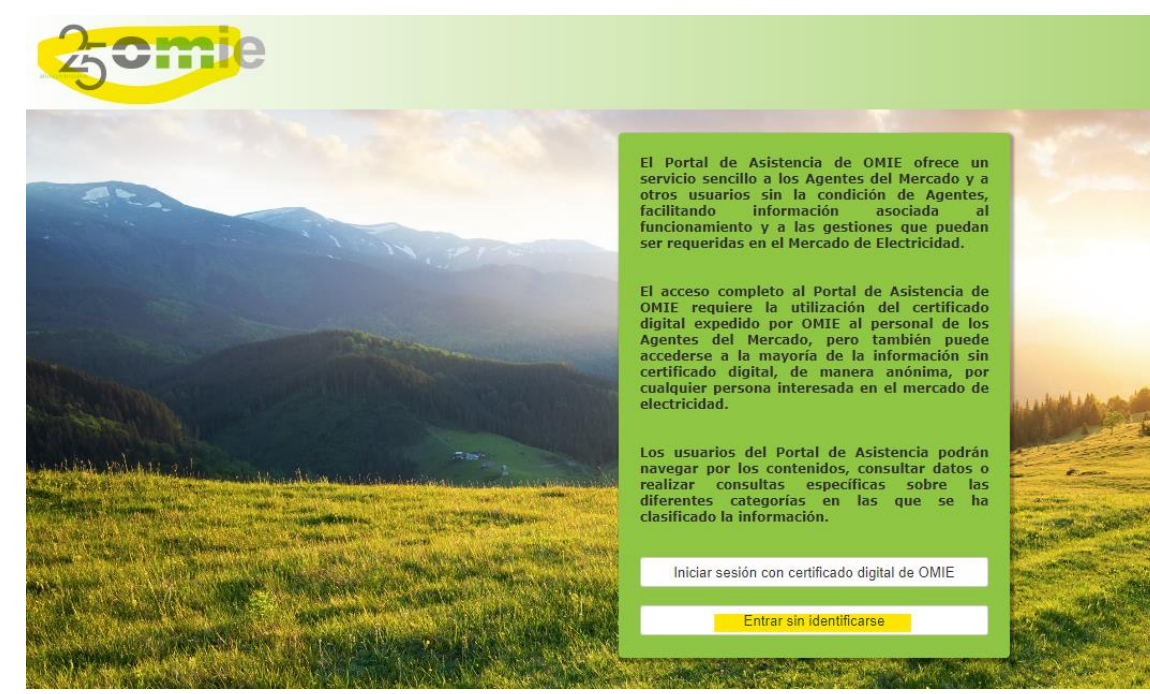

#### Access to the Assistance Portal: agent

The OMIE Assistance Portal is particularly aimed at agents of the electricity market, which is why it is also linked from the **Contact us** and **Help** pages on the market website.

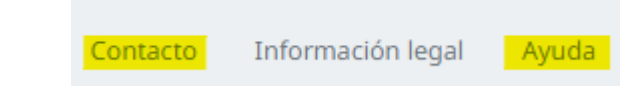

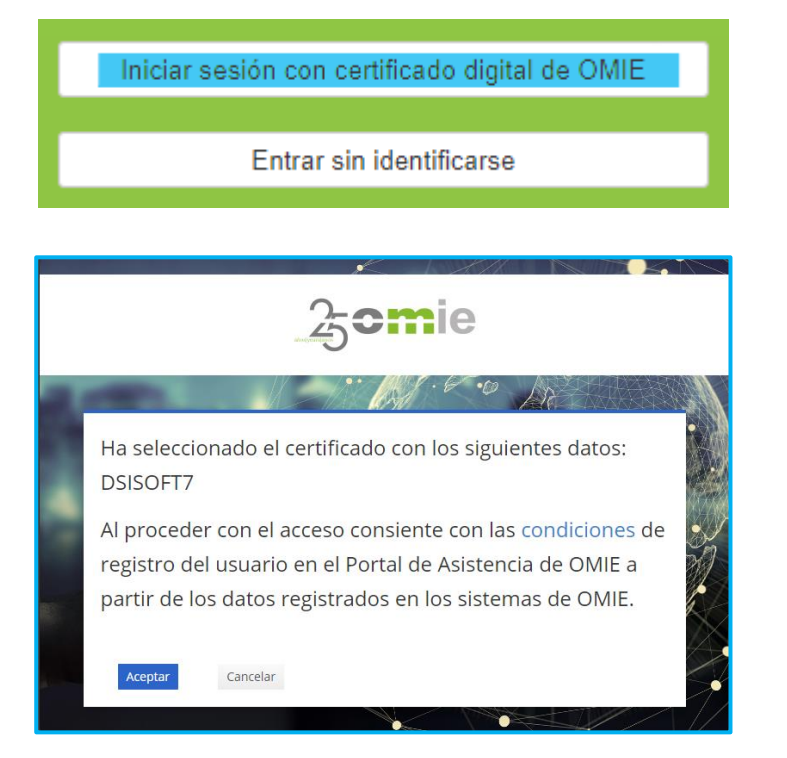

Access with a digital certificate issued by OMIE to Market Agents' staff gives full access to both the content and features of Queries.

After selecting the "Log in with OMIE digital certificate" option, the Assistance Portal records the following data associated with the selected certificate from the OMIE systems:

- ✓ Identifier: certificate code.
- ✓ User: first and last name of the holder.
- ✓ Agent: Associated OMIE electricity market agent.
- ✓ Email: associated email ( <u>∧ only one user is allowed per email</u>\*).
  - \* Manage emails associated with certificates at <u>https://www.mercado.omie.es</u>

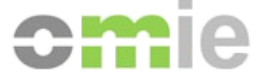

# **3. Portal Organization**

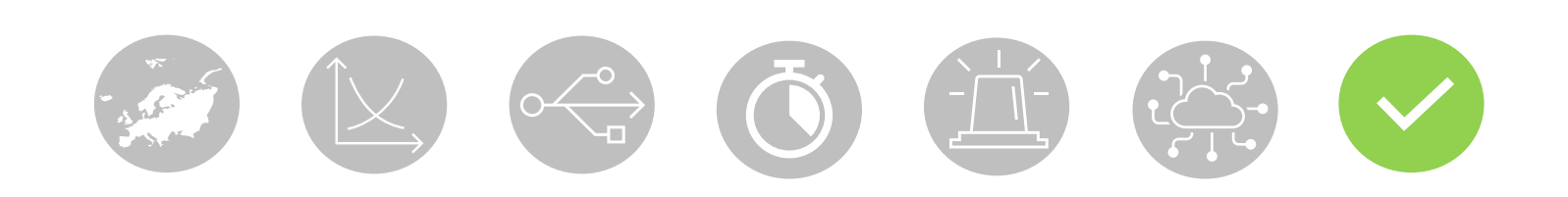

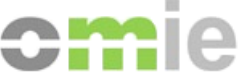

#### **Portal Organization**

The Assistance Portal structures help content by Categories and Subcategories so that the user can **find the information needed** by selecting a specific category and browsing the answers provided in the corresponding subcategories.

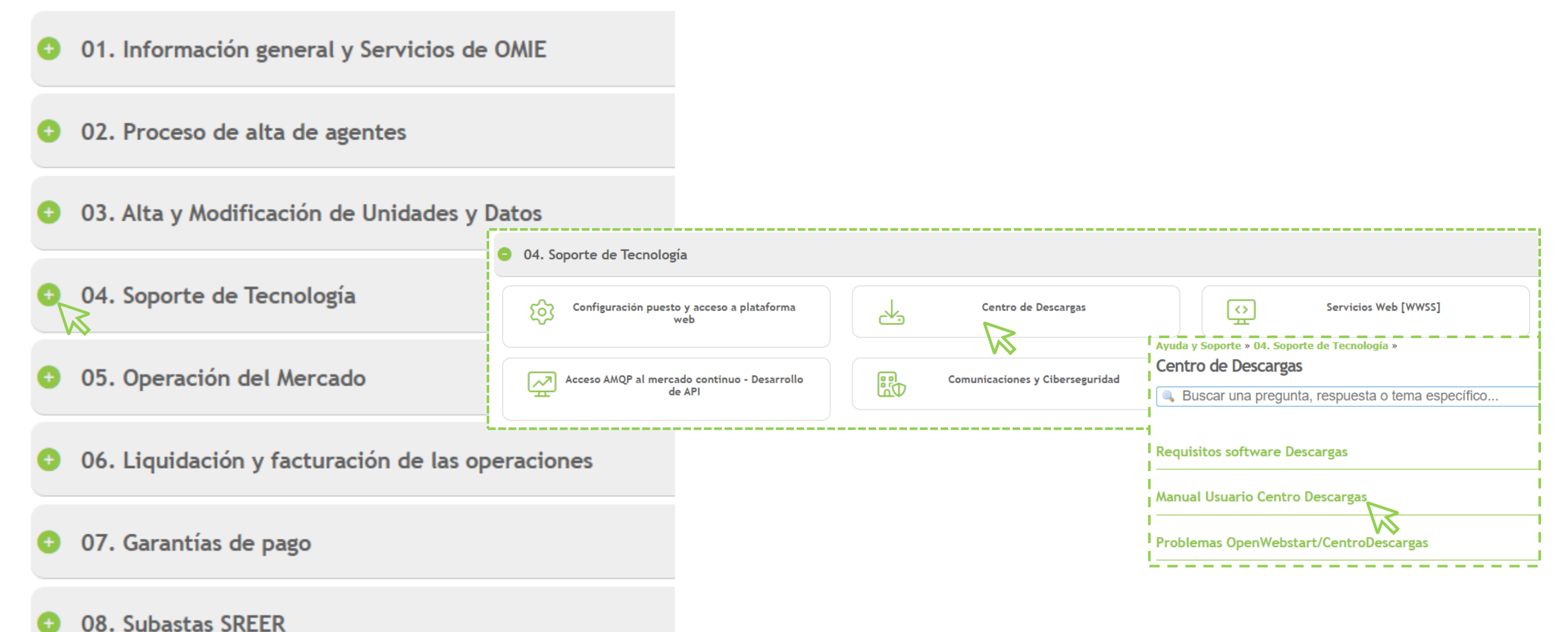

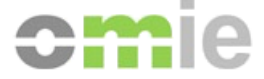

## **4. Portal Functionality**

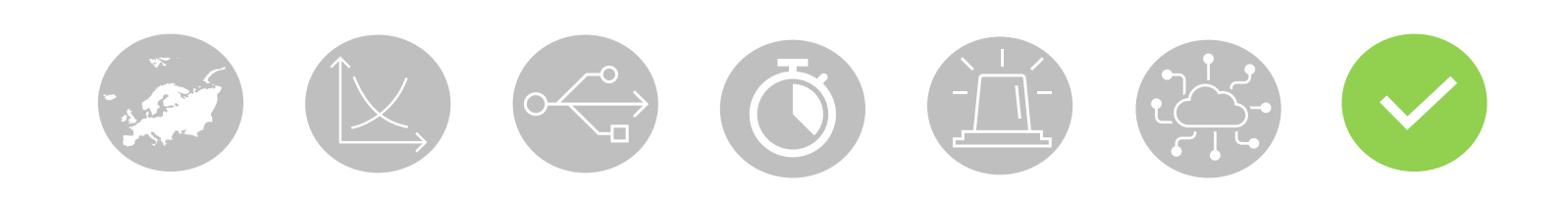

#### Assistance Portal functionality: search

Access to information sorted into Categories and Subcategories.

Several **SEARCH** mechanisms to find the requested information easily.

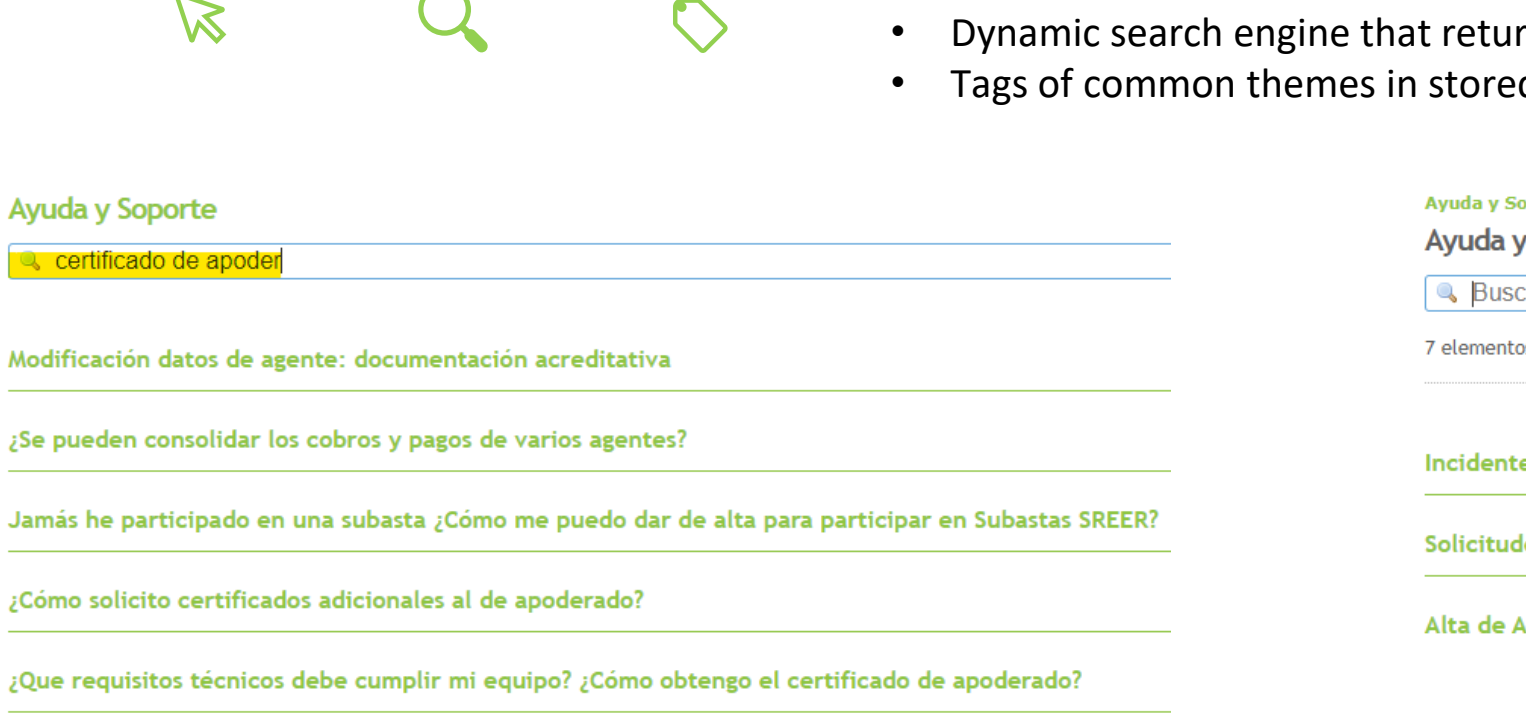

Alta de Agentes: primer certificado de apoderado

Certificados, PIN y permisos. Certificado OS

In addition to manual navigation, using the following options is recommended:

- Dynamic search engine that returns content titles matching the search.
- Tags of common themes in stored answers.

| 7 elen | nentos <mark> etiquetados</mark> con Certificado OMIE         |
|--------|---------------------------------------------------------------|
| Incid  | entes ciberseguridad                                          |
| Solic  | itudes de gestión de datos de agentes a través de web mercado |
| Alta   | de Agentes: primer certificado de apoderado                   |

### Assistance Portal Functionality: open ananonymous query

If the user does not find the requested information, the Assistance Portal makes it possible to **Create a public query** from any response within the category of interest via a widget:

| Ayuda y Soporte » 01. Información general y Servicios de OMIE » Otras cuestiones »                          | ^ ·                                                         |
|----------------------------------------------------------------------------------------------------|-------------------------------------------------------------|
| Contacto: No encuentro respuesta a mi duda en el Portal                                                     | Ejemplo Anon                                                |
| Utilice el buscador para encontrar más fácilmente la avuda requerida.                                       | anonimo@gmail.com                                           |
| Si su duda no ha sido resuelta y dispone de certificado de OMIE puede abrir una Consulta desde <b>Daguí</b> | ayuda con información general ###                           |
| Si no dispone de certificado puede utilizar el icono 🔤, disponible a la derecha.                            | 01 - Información general y Servicios de OMIE / Informação g |
| Volver                                                                                                    | No encuentro información de ###                             |
| Once a query has been submitted, the anonymous user will be able to track                                   | Está de acuerdo con nuestra <u>Política de Privacidad</u>   |
| it in their email and will receive:                                                                         | No soy un robot<br>reCAPTCHA<br>Privacidad - Términos       |
| <ul> <li>Help answers from OMIE Staff about the assigned category</li> </ul>                                | test.docx                                                   |
| <ul> <li>Informational notifications regarding any change of status for the query (no_reply)</li> </ul>     | Crear ticket                                                |
|                                                                                                    |                                                             |
|                                                                                                    |                                                             |

#### Assistance Portal Functionality: open agent query

If the agent does not find the requested information, the Assistance Portal makes it possible to **Create an identified query** from any answer within the category of interest via the "*here*" link:

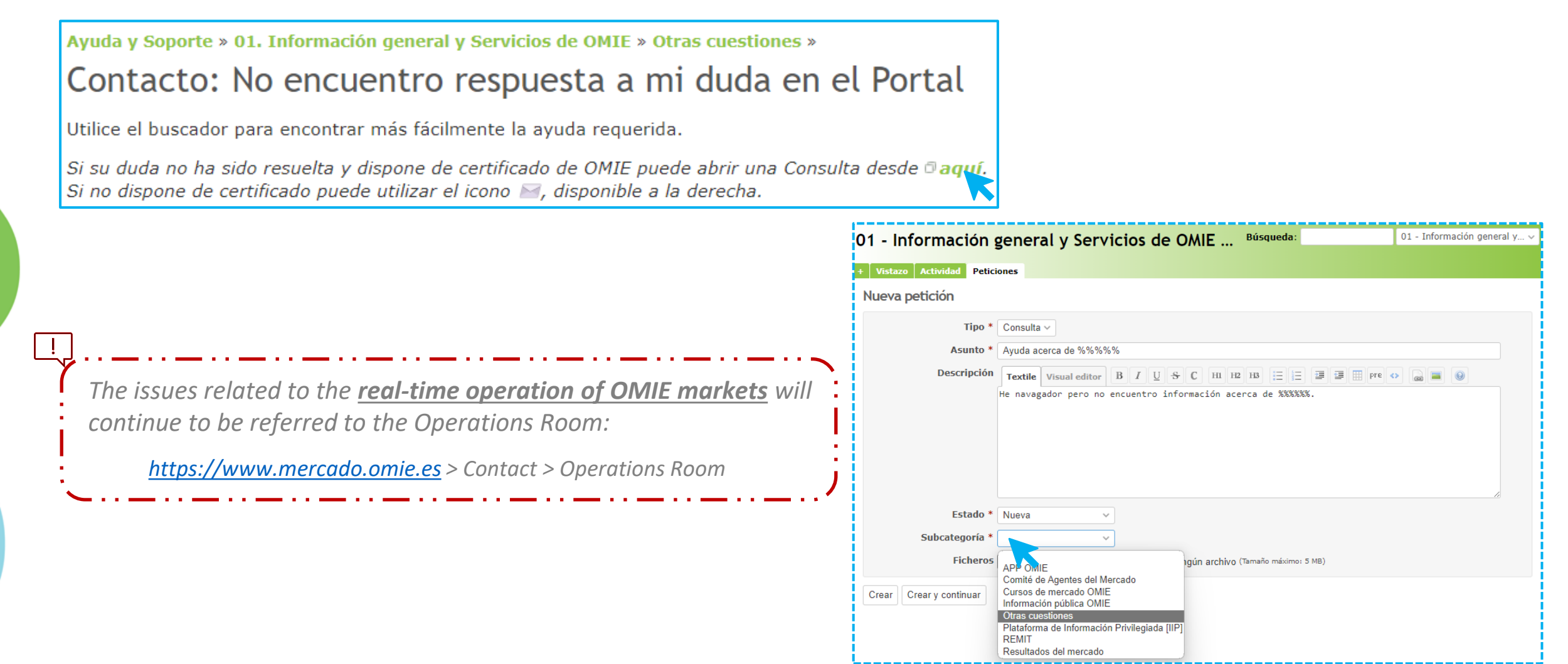

#### Assistance Portal Functionality: view agent queries

The **agent** can check the status of queries at "My Queries" by accessing the register of open queries and those answered by OMIE at "My Queries," where these views are summarized:

Pending Queries (opened or in process by OMIE) 30D Closed Queries (closed for the last 30 days) Clicking on the title of any of these gives access to the full view, along with: 22Queries opened by me (all open ones)

+ Followed queries (automatically or manually)

| is Cons  | sultas       |                          |                         | Añadir:             |              |
|----------|--------------|--------------------------|-------------------------|---------------------|--------------|
| 🛓 Pend   | dientes / Pe | ndentes / Pending (1)    |                         |                     |              |
| # ~      | Estado       | Asunto                   | Actualizado             | Última actualizació | ón de        |
| v 04 - 9 | Soporte de T | ecnología / Suporte de 1 | Fecnologia / Technology | Support 1           |              |
| 461      | En curso     | test 2                   | 2023-11-16 17:29        | 1 SOPORTE DE TECNO  | LOGÍA        |
| 🌔 Cerr   | adas 30D /   | Fechadas 30D / Closed    | d 30D (1)               |                     |              |
| # ~      | Estado       | Asunto                   | Actua                   | lizado Última actu  | alización de |
|          |              |                          |                         |                     |              |

Clicking on the subject or identifier provides details about the query and the **Modify** option to add information

| test                                                                   |                                            |                     |                            |
|------------------------------------------------------------------------|--------------------------------------------|---------------------|----------------------------|
| Añadido por <mark>Sistemas</mark><br>Actualizado hace <mark>men</mark> | ; de Información OPERAD<br>os de 1 minuto. | OR DEL MERCADO hace | e alrededor de 6 horas.    |
| Estado:                                                                | En curso                                   | Fecha de inicio:    | 2023-11-16                 |
| Prioridad:                                                             | Normal                                     | Fecha fin:          |                            |
| Asignado a:                                                            | DTID / DOM /                               |                     |                            |
| Subcategoría:                                                          | Otras cuestiones de                        |                     |                            |
| -                                                                      | tecnología                                 |                     |                            |
| in_origen:                                                             |                                            |                     |                            |
| Descripción                                                            |                                            |                     | 🖵 Cita                     |
| est                                                                    |                                            |                     | y cita                     |
|                                                                        |                                            |                     |                            |
| Minkéning Minéng (                                                     | Combine de encoiedades                     |                     |                            |
|                                                                        | cambios de propiedades                     |                     |                            |
| Actualizado por <mark>1 SOPC</mark>                                    | ORTE DE TECNOLOGÍA hace n                  | nenos de 1 minuto   | <b>9</b> ••• #             |
| • Estado cambia                                                        | do de <i>Nueva</i> a <i>En curso</i>       |                     |                            |
|                                                                        |                                            |                     |                            |
| nformación extra                                                       |                                            |                     |                            |
|                                                                        |                                            | 0                   | lificar 🔶 No monitorizar 🔒 |
|                                                                        |                                            | / Mod               |                            |
| odificar                                                               |                                            | / Mod               |                            |
| odificar                                                               |                                            | / Mod               |                            |
| Notas                                                                  |                                            | 2 Moc               |                            |
| Notas                                                                  | itor B I U <del>S</del> C                  | HI H2 H3 = = =      |                            |
| Notas<br>Textile Visual edi<br>Gracias, resuelto                       | itor B I U S C                             | ₩ H2 H3 1 = 1 = 1   |                            |
| odificar<br>Notas<br>Textile Visual ed<br>Gracias, resuelto            | itor B I U S C                             | ₩ H2 H3 1 1 1       |                            |
| odificar<br>Notas<br>Textile Visual ed<br>Gracias, resuelto            | itor B I U S C                             | ₩ H2 H3 := := :     |                            |

#### Assistance Portal Functionality: Agent account

The agent can perform the following actions on their profile from My Account:1) Change language to one other than the browser language ("auto")2) Add emails to the notifications for change of query status3) Manage email notifications:

- By default in "follower or participant" mode + "Follow contributed"
- To disable: by selecting the "No Events" mode in the drop-down + unchecking the rest
- Agents cannot subscribe only to certain categories, as the Portal would notify them of changes to all open queries

| Mi cuenta                           |                            | (2) 🔀 Correo Electrónicos 🖙 Cambiar contras                                                                                                    | eña                                                                                                    |
|-------------------------------------|----------------------------|----------------------------------------------------------------------------------------------------|----------------------------------------------------------------------------------------------------|
| Información                         |                            | (3) Notificaciones por correo                                                                                                    | Notificaciones por correo                                                                                                    |
| Titular                             | NOMBRE APELLIDOS           | Solo para objetos que soy seguidor o estoy involucrado                                                                                                    | Sin eventos                                                                                                    |
| Agente                              | AGEMPLO                    | También notificarme sobre problemas con una prioridad de alta o superioridad de alta o superioridad de alta o s | Para cualquier evento de las categorías seleccionados V                                                                                                    |
| Correo electrónico<br>(1)<br>Idioma | nombreapellidos@agemplo.es | No quiero ser avisado de cambios hechos por mí                                                                                                    | Categorías O1 - Información general y Servicios de OMIE / Informação                                                                                                    |
|                                     |                            | (3)<br>Monitorización automática                                                                                                    | OMIE / General information and Services of OMIE / General information and Services of OMIE                                                                                                    |
| Guardar                             |                            | Peticiones a las que he contribuido                                                                                                    | O1. Informação geral e Serviços do OMIE O1. Información general y Servicios de OMIE O3. ditudo de companya de companya de com |
| L                                   |                            |                                                                                                    | Agent registration process           02 - Aita de agentes / Processo de registo de agente /           Agent registration process           02. Agent registration process                                                                                                    |
|                                     |                            |                                                                                                    | 🔲 02. Proceso de alta de agentes                                                                                                    |

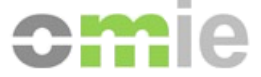

## 5. Case study

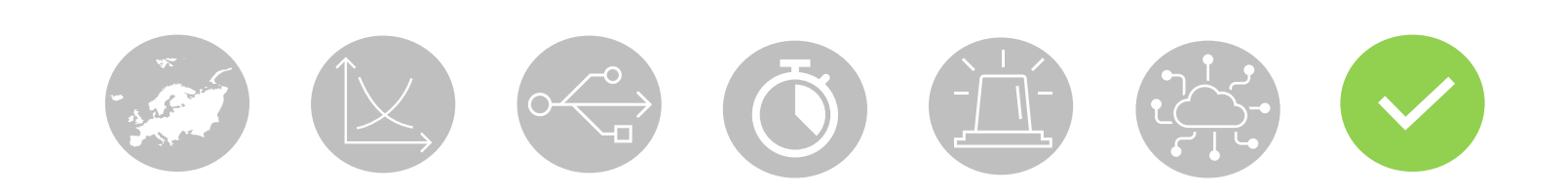

### Case study: anonymous query cycle - summary

User searches for information: the issue is not resolved User enters a related question with the category of interest to access the query widget User submits a new query (OPEN) from form

The Portal sends a notification of an OPEN QUERY

OMIE staff responds to the query > received in the user email The Portal sends a notification of Query IN PROCESS

Ż

User sees OMIE's reply from the email

User replies from the email: Requesting/adding more information

**Confirming resolution** 

**OMIE staff closes the query The Portal sends a notification of** QUERY CLOSED

#### **cm**ie

#### Case study: agent query cycle - summary

Agent searches for information: the issue is not resolved

Agent enters a related question with the category of interest to access the query link "here" Agent creates a new query (OPEN)

The Portal sends a notification of an OPEN QUERY

Agent checks query statuses and responses at My Queries > 边 Pending

**OMIE** staff responds to the query

The query is changed to **status IN PROGRESS** + updated by OMIE Staff> Dending **The Portal sends a notification of** Query IN PROCESS

Agent checks the response from OMIE by entering the query (ID/subject)

Agent uses the 'Modify' option from the query itself: Requesting/adding more information

Confirming resolution *OMIE staff closes the query The query is changed to status CLOSED* > (2) Closed 30D *The Portal sends a notification of QUERY CLOSED* 

### Case study: agent query cycle - link to query

#### Agent searches for information: the issue is not resolved

| 250mie                                   | 🊨 Mis Consultas        | 🥹 Ayuda y Soporte      | Conectado como DODOO | INN_AGE | MPLO Mi cuen                                                                                                    | ıta Terminar sesio                                                                                                    | ón                    |
|------------------------------------------|------------------------|------------------------|----------------------|---------|----------------------------------------------------------------------------------------------------|----------------------------------------------------------------------------------------------------|-----------------------|
|                                          |                        |                        | Búsqu                | ieda:   | I                                                                                                    | r a la categoría                                                                                                    | ~                     |
| Ayuda y Soporte                          |                        |                        |                      |         | 0 Uso del P                                                                                                    | ortal de Asistencia                                                                                                    | а                     |
| duda genérica webinar                    |                        |                        |                      |         | <ul> <li>Utilice el busci<br/>de Ayuda y So<br/>respuestas de<br/>visualizado, o<br/>no queda resu<br/>localizado en la</li> </ul> | ador o navegue por el r<br>porte para localizar<br>interés en el idioma<br>abrir una consulta si su<br>relta desde una respues<br>lo categoría de su intro | menú<br>u duda<br>sta |
|                                          |                        | Ningún dato disponible |                      |         | <ul> <li>Si no está ider<br/>de OMIE sólo</li> </ul>                                                                               | ntificado con certificado<br>verá la información pút                                                                                                    | o digital<br>blica,   |
| En caso de no encontrar la información r | equerida en su idioma: |                        |                      |         | vacías.                                                                                                    | ontrar secciónes de prej                                                                                                    | guntas                |

#### Agent enters a related question with the category of interest to access the query link "here"

| Ayuda y Soporte                                                                                                    | Conectado como 00000NN_AGE         | MPLO Mi cuenta | Terminar sesión      |
|----------------------------------------------------------------------------------------------------|------------------------------------|----------------|----------------------|
| 01 - Información general y Servicios de OMIE / Informação geral e Serviços do OMIE / General information and Services of OMIE »<br>01. Información general y Servicios de OMIE | Búsqueda:                          | 01. Info       | ormación general y 🗸 |
| Vistazo Actividad Ayuda y Soporte                                                                                                    |                                    |                |                      |
| Ayuda y Soporte » 01. Información general y Servicios de OMIE » Otras cuestiones »<br>Contacto: No encuentro respuesta a mi duda en el Portal                                  | 🛊 Monitorizar                      | Mensaje        |                      |
| Utilice el buscador para encontrar más fácilmente la ayuda requerida.                                                                                                    |                                    |                |                      |
| Si su duda no ha sido resuelta y dispone de certificado de OMIE puede abrir una Consulta desde 🗇 aquí. Si no dispone<br>icono 🗃, disponible a la derecha.                      | e de certificado puede utilizar el | 8              |                      |

#### Case study: agent query cycle - OPEN

#### Agent creates a new query (OPEN) > 🖄 Pending

| va petición         |                                                                                                    |                                                                                                    |                                                                                           |                                                                                                    |                                          |                                           |     |            |                   |                 |                            |                                                                                                    |
|---------------------|----------------------------------------------------------------------------------------------------|----------------------------------------------------------------------------------------------------|-------------------------------------------------------------------------------------------|----------------------------------------------------------------------------------------------------|------------------------------------------|-------------------------------------------|-----|------------|-------------------|-----------------|----------------------------|----------------------------------------------------------------------------------------------------|
| Tipo *              | Consulta ~                                                                                                    |                                                                                                    |                                                                                           |                                                                                                    |                                          |                                           |     |            |                   |                 |                            |                                                                                                    |
| Asunto *            | título pregunta                                                                                                    |                                                                                                    |                                                                                           |                                                                                                    |                                          |                                           |     |            |                   |                 |                            |                                                                                                    |
| Descripción         | Textile Visual edito                                                                                                    | B I U <del>S</del>                                                                                                    | C H1 H2 H2                                                                                | 3 == ==                                                                                                    |                                          | pre 🕢 🔝 🔳                                 | 0   |            |                   |                 |                            |                                                                                                    |
|                     | texto pregunta                                                                                                    |                                                                                                    |                                                                                           |                                                                                                    |                                          |                                           |     |            |                   |                 |                            |                                                                                                    |
|                     |                                                                                                    |                                                                                                    |                                                                                           |                                                                                                    |                                          |                                           |     |            |                   |                 |                            |                                                                                                    |
|                     |                                                                                                    |                                                                                                    |                                                                                           |                                                                                                    |                                          |                                           |     |            |                   |                 |                            |                                                                                                    |
|                     |                                                                                                    |                                                                                                    |                                                                                           |                                                                                                    |                                          |                                           |     |            |                   |                 |                            |                                                                                                    |
|                     |                                                                                                    |                                                                                                    |                                                                                           |                                                                                                    |                                          |                                           |     |            |                   |                 |                            |                                                                                                    |
|                     |                                                                                                    |                                                                                                    |                                                                                           |                                                                                                    |                                          |                                           |     |            |                   |                 |                            |                                                                                                    |
| <b>5 1 1 1</b>      |                                                                                                    |                                                                                                    |                                                                                           |                                                                                                    |                                          |                                           |     |            |                   |                 |                            |                                                                                                    |
| Estado *            | Nueva                                                                                                    | ~                                                                                                    |                                                                                           |                                                                                                    |                                          |                                           |     |            |                   |                 |                            |                                                                                                    |
| Subcategoría *      |                                                                                                    |                                                                                                    | -                                                                                         |                                                                                                    |                                          |                                           |     |            |                   |                 |                            |                                                                                                    |
| Ficheros            |                                                                                                    | · · · · · · · · · · · · · · · · · · ·                                                                                                    |                                                                                           |                                                                                                    |                                          |                                           |     |            |                   |                 |                            |                                                                                                    |
|                     | APP OMIE                                                                                                    |                                                                                                    |                                                                                           |                                                                                                    |                                          |                                           |     |            |                   |                 | Co                         | onsultas personalizadas                                                                                                    |
|                     | Comité de Agentes de                                                                                                    | ✓ Petición #516 cr                                                                                                    | reada.                                                                                    |                                                                                                    |                                          |                                           |     |            |                   |                 |                            |                                                                                                    |
| r Crear y continuar | APP OMIE<br>Comité de Agentes de<br>OMIE - Cursos de me<br>OMIE - Información p                                                                                 | ✓ Petición #516 cm                                                                                                    | reada.                                                                                    |                                                                                                    |                                          |                                           |     |            | A sea bitiana 🔺 s |                 | 1                          | Abiertas por mí / Abertas por mir                                                                                                    |
| r Crear y continuar | APP OMIE<br>Comité de Agentes de<br>OMIE - Cursos de me<br>OMIE - Información p<br>OMIE - Resultados de<br>() Otras cuestiones                                  | Petición #516 cr<br>Consulta #516 A                                                                                                    | reada.<br>BIERTA                                                                          |                                                                                                    |                                          |                                           |     |            | 🖉 Modificar 🔺 M   | Monitorizar ••• | Op<br>Ø                    | Abiertas por mí / Abertas por mir<br>pen by me<br>Cerradas 30D / Fechadas 30D /                                                                                             |
| Crear y continuar   | APP OMIE<br>Comité de Agentes de<br>OMIE - Cursos de me<br>OMIE - Información p<br>OMIE - Resultados de<br>() Otras cuestiones<br>Plataforma de Inform          | ✓ Petición #516 cm<br>Consulta #516 A<br>título pregunta                                                                                                    | reada.<br>BIERTA                                                                          |                                                                                                    |                                          |                                           |     |            | 🧷 Modificar 🔺 N   | Monitorizar …   | Op<br>Clo                  | Abiertas por mí / Abertas por mi<br>pen by me<br>Cerradas 30D / Fechadas 30D /<br>osed 30D<br>Monitorizadas / Monitorizadas /                                               |
| r Crear y continuar | APP OMIE<br>Comité de Agentes de<br>OMIE - Cursos de me<br>OMIE - Información p<br>OMIE - Resultados de<br>() Otras cuestiones<br>Plataforma de Inform<br>REMIT | Petición #516 cm<br>Consulta #516 A<br>título pregunta<br>Añadido por NOMBRE                                                                                        | reada.<br>BIERTA<br>APELLIDOS AGE                                                         | EMPLO hace                                                                                                    | menos de 1 mil                           | nuto.                                     |     |            | 🖉 Modificar 🔺 N   | Monitorizar     | ✓<br>Op<br>Clo<br>Wa       | Abiertas por mí / Abertas por mir<br>pen by me<br>Cerradas 30D / Fechadas 30D /<br>osed 30D<br>Monitorizadas / Monitorizadas /<br>atched<br>Pendientes / Pendentes / Pendin |
| r Crear y continuar | APP OMIE<br>Comité de Agentes de<br>OMIE - Cursos de me<br>OMIE - Información p<br>OMIE - Resultados de<br>() Otras cuestiones<br>Plataforma de Inform<br>REMIT | ✓ Petición #516 cm Consulta #516 m título pregunta Añadido por NOMBRE Estado:                                                                                       | reada.<br>BIERTA<br>APELLIDOS AGE<br>Nueva                                                | MPLO hace                                                                                                    | menos de 1 min                           | nuto.<br>Fecha de inic                    | io: | 2023-11-29 | 🖉 Modificar 🤺 M   | Monitorizar ••• | Op<br>©<br>Cla<br>Wa<br>Ua | Abiertas por mí / Abertas por mir<br>pen by me<br>Cerradas 30D / Fechadas 30D /<br>osed 30D<br>Monitorizadas / Monitorizadas /<br>atched<br>Pendientes / Pendentes / Pendin |
| r Crear y continuar | APP OMIE<br>Comité de Agentes de<br>OMIE - Cursos de me<br>OMIE - Información p<br>OMIE - Resultados de<br>() Otras cuestiones<br>Plataforma de Inform<br>REMIT | Petición #516 cm<br>Consulta #516 A<br>título pregunta<br>Añadido por NOMBRE<br>Estado:<br>Prioridad:                                                               | reada.<br>BIERTA<br>APELLIDOS AGE<br>Nueva<br>Normal                                      | EMPLO hace                                                                                                    | menos de 1 mi                            | nuto.<br>Fecha de inic<br>Fecha fin:      | io: | 2023-11-29 | 🖉 Modificar 🤺 M   | Monitorizar ••• | Op<br>©<br>Cla<br>Wa<br>Ua | Abiertas por mí / Abertas por mi<br>pen by me<br>Cerradas 30D / Fechadas 30D /<br>osed 30D<br>Monitorizadas / Monitorizadas /<br>atched<br>Pendientes / Pendentes / Pendin  |
| r Crear y continuar | APP OMIE<br>Comité de Agentes de<br>OMIE - Cursos de me<br>OMIE - Información p<br>OMIE - Resultados de<br>() Otras cuestiones<br>Plataforma de Inform<br>REMIT | ✓ Petición #516 cm Consulta #516 ▲ título pregunta Añadido por NOMBRE Estado: Prioridad: Asignado a: Subatagoría:                                                   | APELLIDOS AGE<br>Nueva<br>Normal<br>DRIM                                                  | EMPLO hace                                                                                                    | menos de 1 min                           | nuto.<br>Fecha de inic<br>Fecha fin:      | io: | 2023-11-29 | 🖉 Modificar 🔺 N   | Monitorizar     | Op<br>©<br>Clc<br>*<br>Wa  | Abiertas por mí / Abertas por mir<br>pen by me<br>Cerradas 30D / Fechadas 30D /<br>osed 30D<br>Monitorizadas / Monitorizadas /<br>atched<br>Pendientes / Pendentes / Pendin |
| r Crear y continuar | APP OMIE<br>Comité de Agentes de<br>OMIE - Cursos de me<br>OMIE - Información p<br>OMIE - Resultados de<br>() Otras cuestiones<br>Plataforma de Inform<br>REMIT | ✓ Petición #516 cm Consulta #516 m título pregunta Añadido por NOMBRE Estado: Prioridad: Asignado a: Subcategoría:                                                  | APELLIDOS AGE<br>Nueva<br>Normal<br>DRIM<br>() Otras<br>Other issue                       | EMPLO hace to the second second secon | menos de 1 min<br>Outras questões        | nuto.<br>Fecha de inic<br>Fecha fin:<br>/ | io: | 2023-11-29 | 🖉 Modificar 🤺 N   | Monitorizar     | Op<br>©<br>Clc<br>Wa       | Abiertas por mí / Abertas por mí<br>pen by me<br>Cerradas 30D / Fechadas 30D /<br>osed 30D<br>Monitorizadas / Monitorizadas /<br>atched<br>Pendientes / Pendentes / Pendin  |
| r Crear y continuar | APP OMIE<br>Comité de Agentes de<br>OMIE - Cursos de me<br>OMIE - Información p<br>OMIE - Resultados de<br>() Otras cuestiones<br>Plataforma de Inform<br>REMIT | Petición #516 cm<br>Consulta #516<br>título pregunta<br>Añadido por NOMBRE<br>Estado:<br>Prioridad:<br>Asignado a:<br>Subcategoría:<br>url_origen:                  | E APELLIDOS AGE<br>Nueva<br>Normal<br>DRIM<br>() Otras<br>Other issue                     | EMPLO hace<br>cuestiones /                                                                                                    | menos de 1 min<br>Outras questões        | nuto.<br>Fecha de inic<br>Fecha fin:<br>/ | io: | 2023-11-29 | 🖉 Modificar 🤺 N   | Monitorizar     | Op<br>©<br>Clc<br>Wa<br>@  | Abiertas por mí / Abertas por mí<br>pen by me<br>Cerradas 30D / Fechadas 30D /<br>osed 30D<br>Monitorizadas / Monitorizadas /<br>atched<br>Pendientes / Pendentes / Pendin  |
| r Crear y continuar | APP OMIE<br>Comité de Agentes de<br>OMIE - Cursos de me<br>OMIE - Información p<br>OMIE - Resultados de<br>() Otras cuestiones<br>Plataforma de Inform<br>REMIT | Petición #516 cm<br>Consulta #516 A<br>título pregunta<br>Añadido por NOMBRE<br>Estado:<br>Prioridad:<br>Asignado a:<br>Subcategoría:<br>url_origen:<br>Descripción | READERTA<br>BIERTA<br>APELLIDOS AGE<br>Nueva<br>Normal<br>DRIM<br>() Otras<br>Other issue | EMPLO hace<br>cuestiones /<br>25                                                                                                    | <b>menos de 1 min</b><br>Outras questões | nuto.<br>Fecha de inic<br>Fecha fin:<br>/ | io: | 2023-11-29 | 🖉 Modificar 🤹 M   | Monitorizar     | Op<br>©<br>Clc<br>Wa<br>a  | Abiertas por mí / Abertas por mi<br>pen by me<br>Cerradas 30D / Fechadas 30D /<br>osed 30D<br>Monitorizadas / Monitorizadas /<br>atched<br>Pendientes / Pendentes / Pendin  |

#### Case study: agent query cycle - IN PROGRESS

#### OMIE staff responds to the query

The query is changed to **status IN PROGRESS** + updated by OMIE Staff> 🖄 Pending

| Mis Cons | sultas         |                            |                            | Añadir:                 | ~ |
|----------|----------------|----------------------------|----------------------------|-------------------------|---|
| 🛓 Penc   | lientes / Pen  | dentes / Pending (1)       |                            |                         |   |
| # ~      | Estado         | Asunto                     | Actualizado                | Última actualización de |   |
| × 04 - 9 | Soporte de Teo | cnología / Suporte de Tecr | nologia / Technology Suppo | rt 1                    |   |
| 516      | En curso       | título pregunta            | 2023-11-29 07:59           | SOPORTE DE TECNOLOGÍA   |   |
|          |                | MS .                       |                            |                         |   |

Agent checks the response from OMIE by entering the query (ID/subject)

Agent uses the 'Modify' option from the query itself: Confirming solution

| Descripción 🖓 Citar                                                                                                    |                                                                                                    |
|----------------------------------------------------------------------------------------------------|----------------------------------------------------------------------------------------------------|
| texto pregunta                                                                                                    |                                                                                                    |
| Histórico Notas Cambios de propiedades                                                                                                    | Textile Visual editor <b>B</b> I <b>Q S C m n m m m m m m m m m m</b>                                      |
| <ul> <li>Actualizado por SOPORTE DE TECNOLOGIA hace 4 minutos</li> <li>Categoría cambiado de 01 - Información general y Servicios de OMIE / Informação geral e<br/>Serviços do OMIE / General information and Services of OMIE a 04 - Soporte de Tecnología /<br/>Suporte de Tecnologia / Technology Support</li> <li>Subcategoría cambiado de () Otras cuestiones / Outras questões / Other issues a () Otras<br/>cuestiones de tecnología / Outras questões de tecnologia / Other questions of technology</li> <li>Estado cambiado de Nueva a En curso</li> <li>Asignado a cambiado de DRIM a SOPORTE DE TECNOLOGÍA</li> <li>Respuesta ejemplo: su consulta ha sido reasignada. En lo relativo a su duda, la respuesta es ejemplar.</li> </ul> | Ficheros<br>Elegir archivos No se ha seleccionado ningún archivo (Tamaño máximo: 5 MB)<br>Aceptar Cancelar |
| - / Modificar. 🛊 Monitorizar 💀                                                                                                    | . 21                                                                                                    |

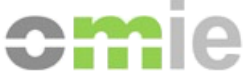

#### Case study: agent query cycle - CLOSED

#### OMIE staff closes the query

#### The query is changed to **status CLOSED** > **Closed 30D**

| 🌾 Cerra | adas 30D / F | echadas 30D / Closed 3 | 30D (1)          |                         |  |
|---------|--------------|------------------------|------------------|-------------------------|--|
| # ~     | Estado       | Asunto                 | Actualizado      | Última actualización de |  |
| 516     | Cerrada      | título pregunta        | 2023-11-29 08:14 | SOPORTE DE TECNOLOGÍA   |  |
|         |              |                        |                  |                         |  |

| título pregunta                                                                                                    |                                                                                                    |                                                   |                                                                                                |                                   |
|----------------------------------------------------------------------------------------------------|----------------------------------------------------------------------------------------------------|---------------------------------------------------|------------------------------------------------------------------------------------------------|-----------------------------------|
| Añadido por NOMBRE                                                                                                    | APELLIDOS AGEMPLO hace 34 minutos. Actualizado hace                                                                                                    | 4 minutos.                                        |                                                                                                |                                   |
| Estado:                                                                                                    | Cerrada                                                                                                    | Fecha de inicio:                                  | 2023-11-29                                                                                     |                                   |
| Prioridad:                                                                                                    | Normal                                                                                                    | Fecha fin:                                        |                                                                                                |                                   |
| Asignado a:                                                                                                    | SOPORTE DE TECNOLOGÍA                                                                                                    |                                                   |                                                                                                |                                   |
| Subcategoría:                                                                                                    | () Otras cuestiones de tecnología / Outras questões                                                                                                    |                                                   |                                                                                                |                                   |
| url_origen:                                                                                                    | de technologia / Other questions of technology                                                                                                    |                                                   |                                                                                                |                                   |
| Descripción                                                                                                    |                                                                                                    |                                                   |                                                                                                | Cit                               |
| exto pregunta                                                                                                    |                                                                                                    |                                                   |                                                                                                | 9 Cit                             |
|                                                                                                    |                                                                                                    |                                                   |                                                                                                |                                   |
| Histórico Notas C                                                                                                    | Cambios de propiedades                                                                                                    |                                                   |                                                                                                |                                   |
| Actualizado por SOPOR                                                                                                    | TE DE TECNOLOGÍA hace 20 minutos                                                                                                    |                                                   |                                                                                                | <b>9</b> ‡                        |
| <ul> <li>Categoría cami<br/>Soporte de Tecn</li> <li>Subcategoría o<br/>questions of tecc</li> <li>Estado cambiao</li> <li>Asignado a car</li> </ul> | biado de 01 - Información general y Servicios de OMIE / Info<br>iología / Suporte de Tecnologia / Technology Support<br>cambiado de () Otras cuestiones / Outras questões / Other<br>hnology<br>do de Nueva a En curso<br>nbiado de DRIM a SOPORTE DE TECNOLOGÍA | rmação geral e Serviços<br>issues a () Otras cues | do OMIE / General information and Services (<br>itiones de tecnología / Outras questões de tec | of OMIE a 04 –<br>nologia / Other |
| Respuesta ejemplo: su                                                                                                    | i consulta ha sido reasignada. En lo relativo a su duda, la resp                                                                                                    | ouesta es ejemplar.                               |                                                                                                |                                   |
| Actualizado por NOMBR                                                                                                    | E APELLIDOS AGEMPLO hace 6 minutos                                                                                                    |                                                   |                                                                                                | 🧔 🚥 🛊                             |
| Duda solucionada, mu                                                                                                    | chas gracias.                                                                                                    |                                                   |                                                                                                |                                   |
|                                                                                                    | TE DE TECNOLOGÍA bace 5 minutos                                                                                                    |                                                   |                                                                                                | <b>— 1</b>                        |
| Actualizado por SOPOR                                                                                                    |                                                                                                    |                                                   |                                                                                                | ···· ·                            |
| Actualizado por SOPOR<br>Perfecto. Cerramos la o                                                                                                    | consulta.                                                                                                    |                                                   |                                                                                                | ý ••• •                           |
| Actualizado por <mark>SOPOR</mark><br>Perfecto. Cerramos la o<br>No dude en consultarn                                                               | consulta.<br>os de nuevo si necesita más ayuda.                                                                                                    |                                                   |                                                                                                |                                   |

## OMIE Assistance Portal

#### **Questions?**

November 29, 2023

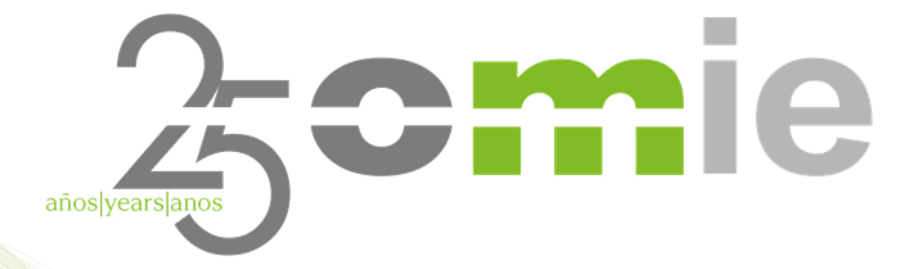

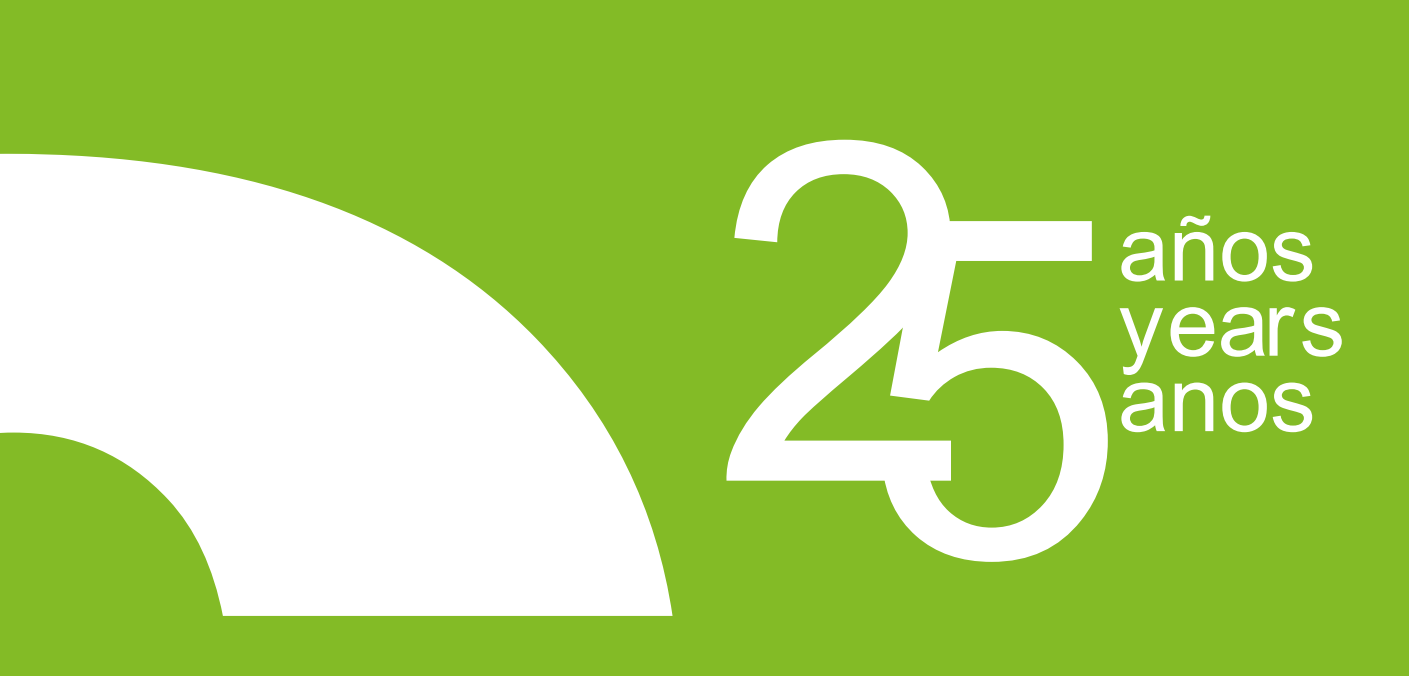

### THANK YOU

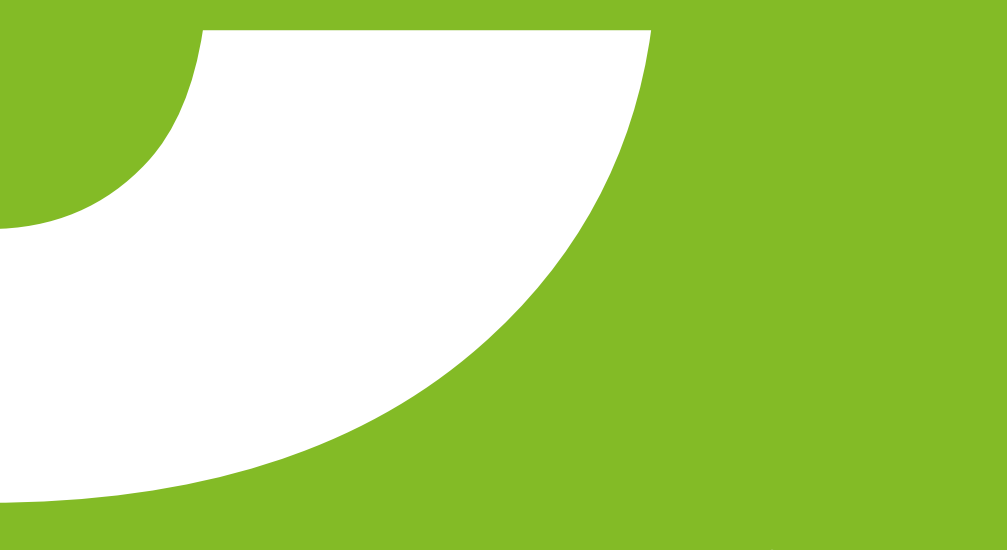

www.omie.es

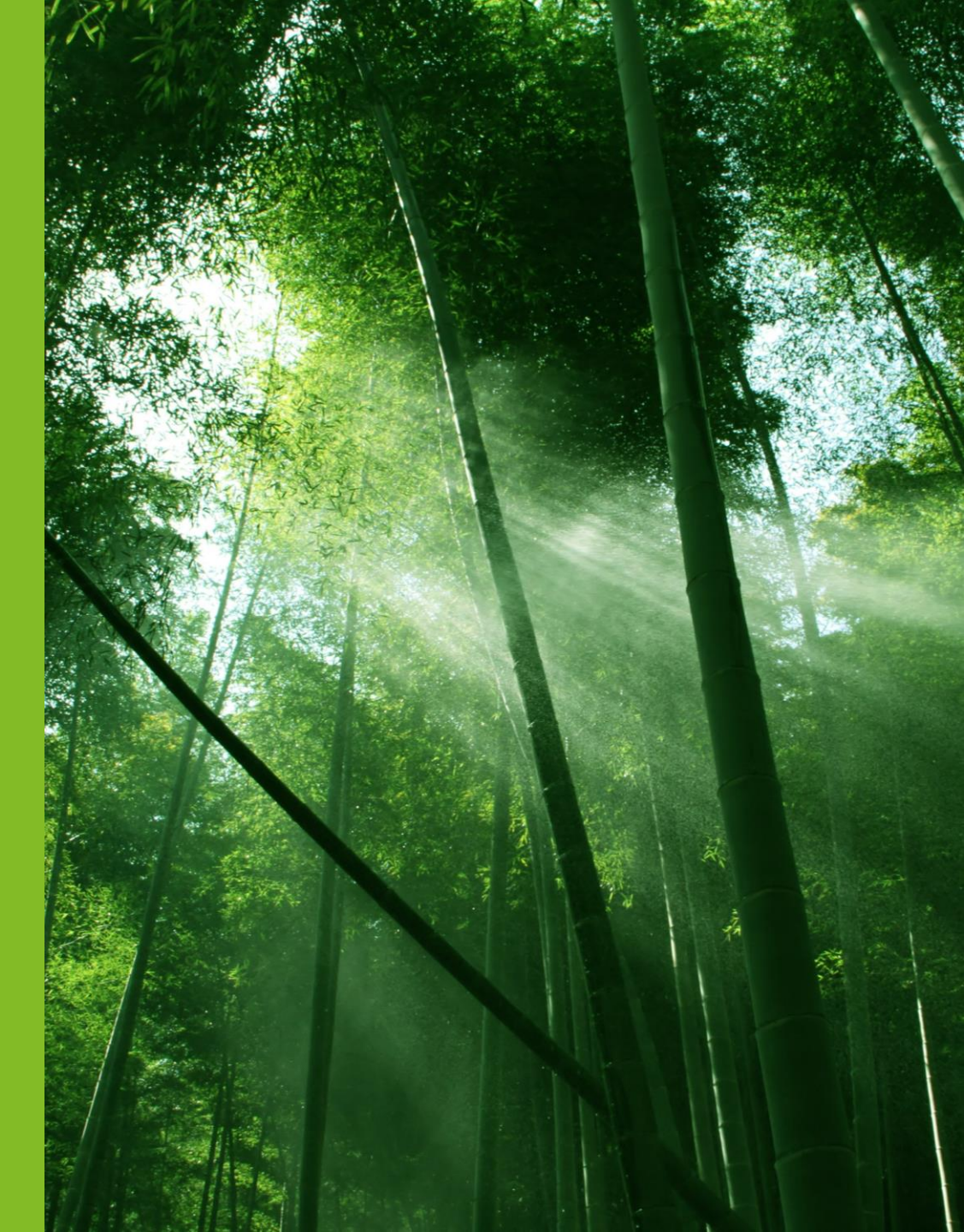